# PRE-FILL GOOGLE RATINGS WITH 5 STARS

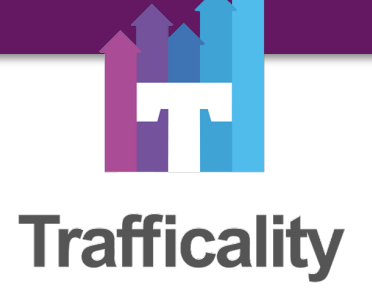

By Craig Lillard Trafficality Founder & Creator and Host of "The Traffic Show"

## How to send prefilled 5 Star rating requests to your clients.

The less friction you can provide between your clients and a 5 star rating or review the better! In this guide, I will show you how to use your mobile device to create a link you can send your clients that will pre-fill the Google rating tool with 5 stars. All they have to do is click submit and you have a 5 star review!

This helps eliminate the guesswork!

#### 1. Use Your Mobile Device

You must use your mobile device to get this link. You cannot use your desktop or laptop. So hop on your mobile device and open up your browser.

#### 2. Open A Private or Incognito Tab In Your Browser.

Alternatively you can log out of your Google account. Basically, in order for this to work, you CANNOT be logged in to your Google account.

I recommend using the Chrome browser for this task.

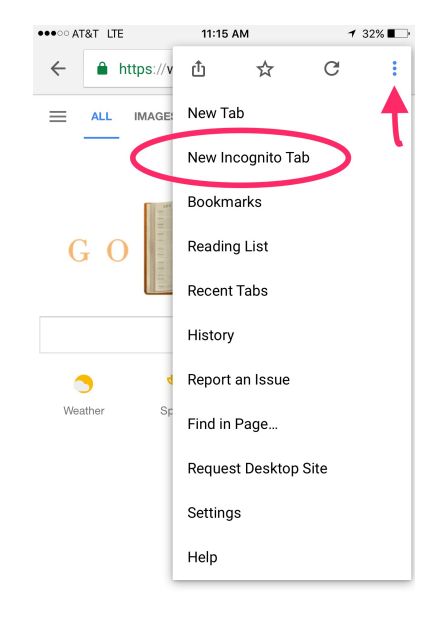

Unknown - Use precise location

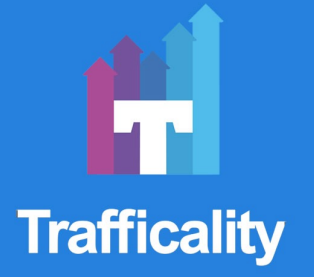

#### 3. Click the REVIEWS tab.

Scroll down and click the REVIEWS tab as shown in the following picture.

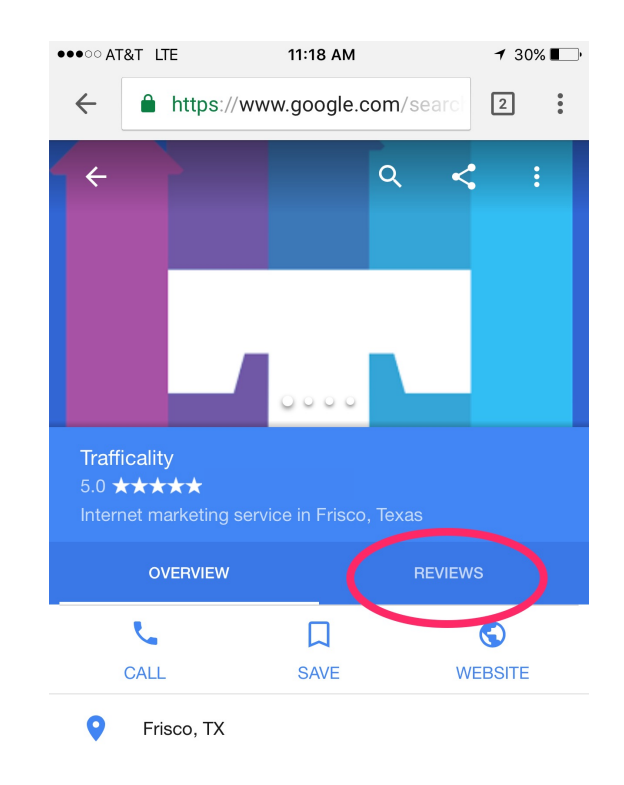

### 4. Scroll down until you see the 5 stars. Then click on the 5th star.

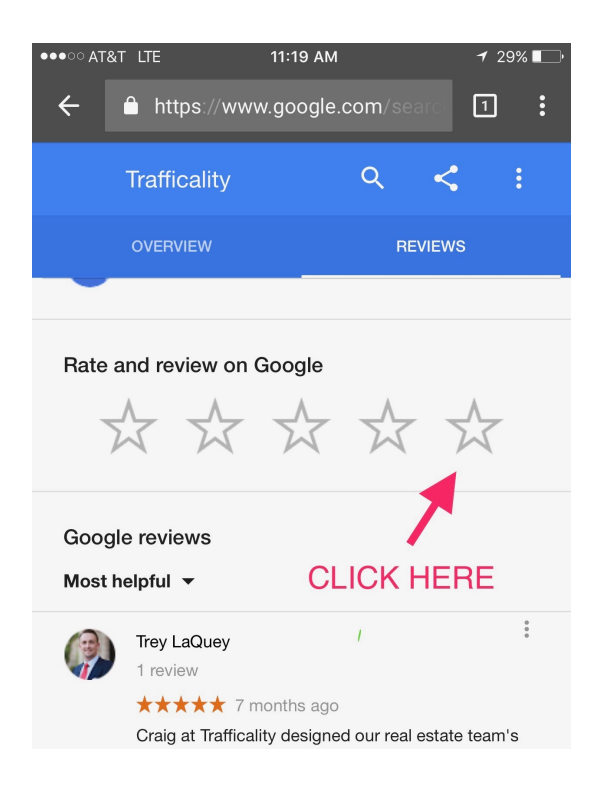

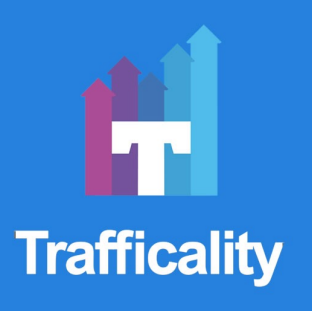

## 5. Because you aren't logged in, it will fill in the 5 stars and then redirect you to this page. COPY THE URL AT THE TOP OF THE PAGE.

THIS is your custom URL. Anytime ANYONE clicks this URL, the 5 stars will be pre-filled.

In order to shorten the URL, use a service like Google's URL shortner:

https://goo.gl/

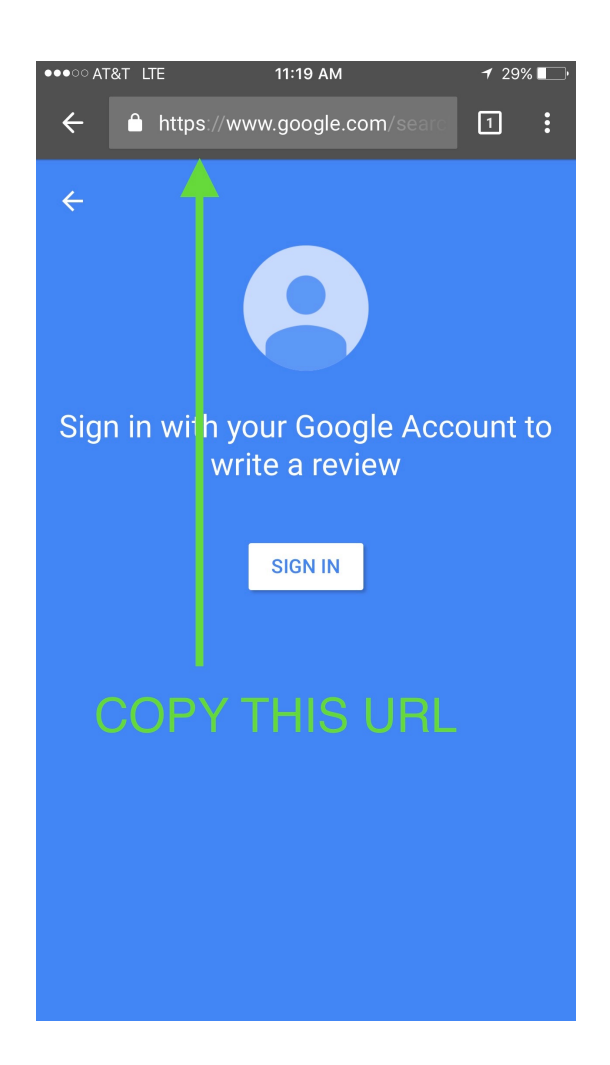

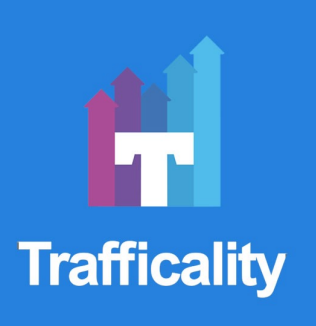

Hope this tutorial has helped you!

Have any questions? Hit me up on Facebook messenger by scanning this code with your FB messenger app:

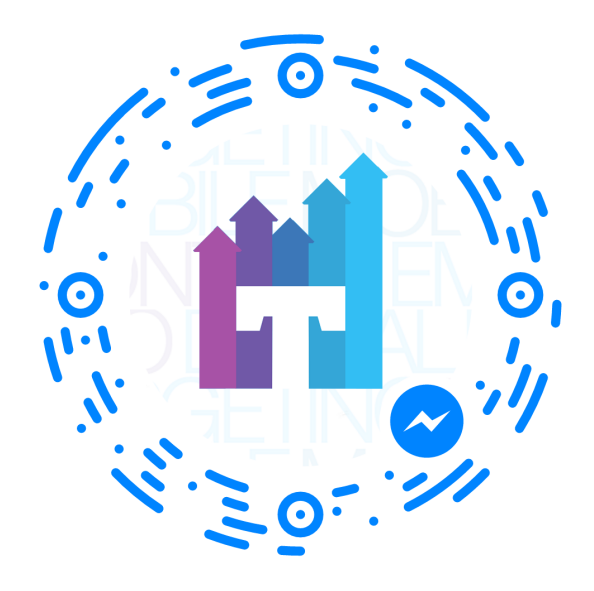

For over 15 years I have been growing businesses online. I help my clients perfect their Adwords, SEO and Social by digging deep. Let me know if I can help you!

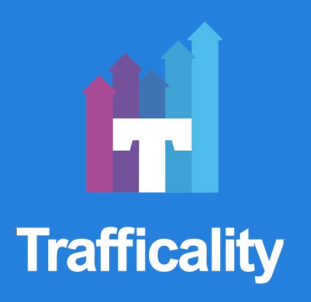

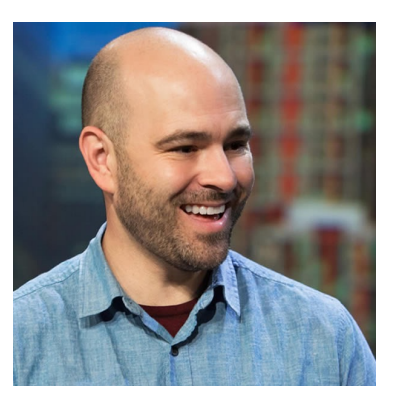

#### Keep the Traffic Flowing!

Craig Lillard - Trafficality <u>http://trafficality.com</u> 214-814-5358